## **Motion to Impose Automatic Stay**

The following instructions describe how to properly file a Motion to Impose Automatic Stay. (Note: This instruction does not cover the filing of a Motion to Continue Automatic Stay. See separate instructions titled as such.)

Step 1 Click the **Bankruptcy** hyperlink on the CM/ECF Main Menu (Figure 1).

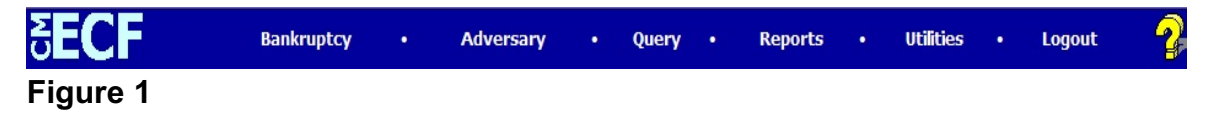

Step 2 Click the <u>Motions/Application</u> hyperlink on the **BANKRUPTCY EVENTS** screen (Figure 2).

| <b>ECF</b>               | Bankruptcy | • | Adversary | • | Query | • | Reports | • | Utilities | · | Logout | ₽ |
|--------------------------|------------|---|-----------|---|-------|---|---------|---|-----------|---|--------|---|
| Bankruptcy Events        |            |   |           |   |       |   |         |   |           |   |        |   |
| Open Voluntary BK Case   |            |   |           |   |       |   |         |   |           |   |        |   |
| Open Involuntary BK Case |            |   |           |   |       |   |         |   |           |   |        |   |
| Answer/Response          |            |   |           |   |       |   |         |   |           |   |        |   |
| Appeal                   |            |   |           |   |       |   |         |   |           |   |        |   |
| Case Upload              |            |   |           |   |       |   |         |   |           |   |        |   |
| Claim Actions            |            |   |           |   |       |   |         |   |           |   |        |   |
| Claims Upload            |            |   |           |   |       |   |         |   |           |   |        |   |
| Creditor Maintenance     |            |   |           |   |       |   |         |   |           |   |        |   |
| File Claims              |            |   |           |   |       |   |         |   |           |   |        |   |
| Judge/Trustee Assignment |            |   |           |   |       |   |         |   |           |   |        |   |
| Motions/Applications     |            |   |           |   |       |   |         |   |           |   |        |   |
| Notices                  |            |   |           |   |       |   |         |   |           |   |        |   |
| Other                    |            |   |           |   |       |   |         |   |           |   |        |   |
| <u>Plan</u>              |            |   |           |   |       |   |         |   |           |   |        |   |

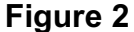

Step 3 The **Case Number** screen displays (Figure 3).

| e a Motion<br>se Number<br>-30001 99-12345, 1:99-bk-12345 or 1-99-bk-12345<br>xt Clear | <b>SECF</b>  | Bankruptcy             | •        | Adversary  | • | Query | • | Reports | • | Utilities | • |  |
|----------------------------------------------------------------------------------------|--------------|------------------------|----------|------------|---|-------|---|---------|---|-----------|---|--|
| Case Number     07-30001   99-12345, 1:99-bk-12345 or 1-99-bk-12345     Vext   Clear   | ile a Motion |                        |          |            |   |       |   |         |   |           |   |  |
| 07-30001 99-12345, 1:99-bk-12345 or 1-99-bk-12345                                      | Case Number  |                        |          |            |   |       |   |         |   |           |   |  |
| Next Clear                                                                             | 07-30001     | 99-12345, 1:99-bk-1234 | 5 or 1-9 | 9-bk-12345 |   |       |   |         |   |           |   |  |
|                                                                                        | Next Clear   |                        |          |            |   |       |   |         |   |           |   |  |

## Figure 3

• Enter the appropriate case number and click **Next** to continue.

Step 4 The **File a Motion** screen appears (Figure 4).

| <b>BECF</b>                                              | Bankruptcy   | • | Adversary | •      | Query    | •   | Reports | • | Utilities | • | Logout |
|----------------------------------------------------------|--------------|---|-----------|--------|----------|-----|---------|---|-----------|---|--------|
| File a Motion                                            |              |   |           |        |          |     |         |   |           |   |        |
| 07-30001 Patricia A. Martin                              |              |   | - 77      |        |          | •   |         |   |           |   |        |
| Type: bk<br>Assets: n                                    | Chapter: 7 v |   | Office    | : 3 (S | outh Ber | nd) |         |   |           |   |        |
| File Tax Returns<br>Final Decree                         | ~            |   |           |        |          |     |         |   |           |   |        |
| Impose Automatic Stay<br>In forma pauperis<br>Incur Debt | -            |   |           |        |          |     |         |   |           |   |        |
| Joint Administration<br>Leave to Appeal                  |              |   |           |        |          |     |         |   |           |   |        |
| Next Clear                                               |              |   |           |        |          |     |         |   |           |   |        |
| Figure 4                                                 |              |   |           |        |          |     |         |   |           |   |        |

Select **Impose Automatic Stay** and click **Next** to continue.

Step 5 The attorney **Joint Filing** screen will display (Figure 5).

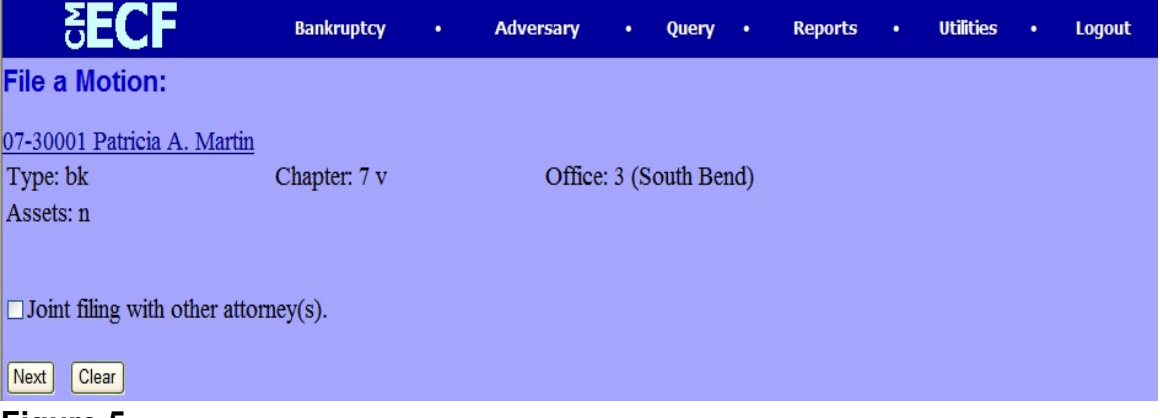

Figure 5

- ♦ Insert a ✓ in this box if another attorney is joint in the filing, such as a stipulation. If this is not a joint filing, skip this screen by clicking Next.
- Step 6 The **Party Selection** screen will be presented listing all current participants on the case (Figure 6).

| 5 <b>ECF</b>                                                                          | Bankruptcy   | •      | Adversary | •       | Query    | •   | Reports | • | Utilities | • | Logout |
|---------------------------------------------------------------------------------------|--------------|--------|-----------|---------|----------|-----|---------|---|-----------|---|--------|
| File a Motion:                                                                        |              |        |           |         |          |     |         |   |           |   |        |
| 07-30001 Patricia A. Martin                                                           |              |        |           |         |          |     |         |   |           |   |        |
| Type: bk                                                                              | Chapter: 7 v |        | Office    | e: 3 (S | outh Ber | nd) |         |   |           |   |        |
| Assets: n                                                                             |              |        |           |         |          |     |         |   |           |   |        |
|                                                                                       |              |        |           |         |          |     |         |   |           |   |        |
| Select the Party:<br>Gargula, Nancy J. [U.S. Trustee]<br>Martin, Patricia A. [Debtor] | Add/Create   | New Pa | rty       |         |          |     |         |   |           |   |        |
| Next Clear                                                                            |              |        |           |         |          |     |         |   |           |   |        |
| Figure 6                                                                              |              |        |           |         |          |     |         |   |           |   |        |

With the mouse, select the party(ies) you represent and click **Next**.

Step 7 The **PDF Document Selection** screen will then display (Figure 7).

| SECF                        | Bankruptcy       | •      | Adversary           | •      | Query    | •   | Reports | • | Utilities | • | Logout |
|-----------------------------|------------------|--------|---------------------|--------|----------|-----|---------|---|-----------|---|--------|
| File a Motion:              |                  |        |                     |        |          |     |         |   |           |   |        |
| 07-30001 Patricia A. Martin |                  |        |                     |        |          |     |         |   |           |   |        |
| Type: bk                    | Chapter: 7 v     |        | Office              | : 3 (S | outh Ber | nd) |         |   |           |   |        |
| Assets: n                   |                  |        |                     |        |          |     |         |   |           |   |        |
|                             |                  |        |                     |        |          |     |         |   |           |   |        |
| Select the pdf document (fo | r example: C:\19 | 9cv501 | 1 <b>-</b> 21.pdf). |        |          |     |         |   |           |   |        |
| Filename                    |                  |        |                     |        |          |     |         |   |           |   |        |
|                             | Browse           |        |                     |        |          |     |         |   |           |   |        |
| Attachments to Document     | : ⊙ No ⊖ Yes     |        |                     |        |          |     |         |   |           |   |        |
| Next Clear                  |                  |        |                     |        |          |     |         |   |           |   |        |
|                             |                  |        |                     |        |          |     |         |   |           |   |        |

## Figure 7

- Click on the **Browse** button then navigate to the directory where the appropriate PDF file is located and select it with the mouse.
  - To make certain you are about to associate the correct PDF file for this entry, right click on the filename with the mouse and select **Open** (Figure 7a).

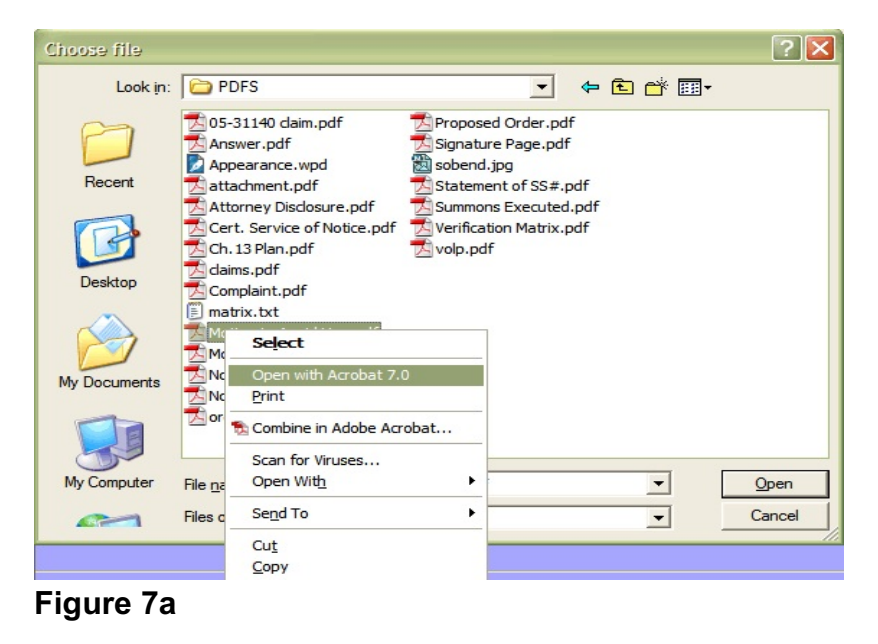

- This will launch the Adobe Acrobat Reader which will display the contents of the PDF document. Verify that the document is correct.
- Close the Adobe application if this is the correct file and click **Open** on the **File Upload** dialogue box. The location of the PDF will now appear in the **Filename** box (Figure 7b).

| <b>dECF</b>                                                                                                    | Bankruptcy                                     |          | Adversary |         | Query   |     | Reports | • | Utilities | Lo |
|----------------------------------------------------------------------------------------------------|------------------------------------------------|----------|-----------|---------|---------|-----|---------|---|-----------|----|
| File a Motion:                                                                                                    |                                                |          |           |         |         |     |         |   |           |    |
| 07-30001 Patricia A. Martin                                                                                       | <u>1</u>                                       |          |           |         |         |     |         |   |           |    |
| Type: bk                                                                                                    | Chapter: 7 v                                   |          | Offic     | e: 3 (S | outh Be | nd) |         |   |           |    |
| Assets: n                                                                                                    |                                                |          |           |         |         |     |         |   |           |    |
| Select the <b>pdf</b> document (f                                                                                 | for example: C:\19                             | 9cv501-2 | 21.pdf).  |         |         |     |         |   |           |    |
| Select the <b>pdf</b> document (f<br><b>Filename</b>                                                              | for example: C:\19                             | 9cv501-2 | 21.pdf).  |         |         |     |         |   |           |    |
| Select the <b>pdf</b> document (f<br><b>Filename</b><br>W:\CMECF\PDFS\Motion.pdf<br>Attachments to Decument       | for example: C:\19<br>Browse                   | 9cv501-2 | 21.pdf).  |         |         |     |         |   |           |    |
| Select the <b>pdf</b> document (f<br>Filename<br>W:\CMECF\PDFS\Motion.pdf<br>Attachments to Documen               | for example: C∆19<br>Browse<br>1t: ⊙ No ⊖ Yes  | 9cv501-2 | 21.pdf).  |         |         |     |         |   |           |    |
| Select the pdf document (f<br>Filename<br>W:\CMECF\PDFS\Motion.pdf<br>Attachments to Documen                      | for example: C:\19<br>Browse<br>1t: ⊙ No ○ Yes | 9cv501-: | 21.pdf).  |         |         |     |         |   |           |    |
| Select the <b>pdf</b> document (f<br>Filename<br>W:ICMECFIPDFSIMotion.pdf<br>Attachments to Documen<br>Next Clear | for example: C∆19<br>Browse<br>1t: ⊙ No ⊖ Yes  | 9cv501-: | 21.pdf).  |         |         |     |         |   |           |    |

• Click Next.

Step 8

The **Modify Docket Text** screen appears (Figure 8).

| <b>SECF</b>                                                            | Bankruptcy                                      | •             | Adversary     | •    | Query    | •   | Reports | •     | Utilities | • | Logout |
|------------------------------------------------------------------------|-------------------------------------------------|---------------|---------------|------|----------|-----|---------|-------|-----------|---|--------|
| File a Motion:<br>07-30001 Patricia A. Martin<br>Type: bk<br>Assets: n | Chapter: 7 v                                    |               | Office:       | 3 (S | outh Ber | ıd) |         |       |           |   |        |
| Docket Text: Modify as App<br>Debtor Patricia A. Martin<br>Next Clear  | ropriate.<br>Motion to Imp<br>n . (Miller, Will | ose A<br>iam) | utomatic Stay | ·    |          |     | File    | ed by | 7         |   |        |
| Figure 8                                                               |                                                 |               |               |      |          |     |         |       |           |   |        |

Northern District of Indiana-Trustee/Attorney Training Materials

- It is not necessary to insert any additional text to this filing. Verify text and click **Next** to continue.
- Step 9 The **Final Text** screen will display (Figure 9).

| <b>EC</b>       | в                   | ankruptcy •    |         | Adversary    | •     | Query     | •       | Reports    | •      | Utilities | • |  |
|-----------------|---------------------|----------------|---------|--------------|-------|-----------|---------|------------|--------|-----------|---|--|
| File a Motio    | n:                  |                |         |              |       |           |         |            |        |           |   |  |
| 07-30001 Patric | <u>ia A. Martin</u> |                |         |              |       |           |         |            |        |           |   |  |
| Type: bk        | Cha                 | apter: 7 v     |         | Office:      | 3 (So | outh Ben  | d)      |            |        |           |   |  |
| Assets: n       |                     |                |         |              |       |           |         |            |        |           |   |  |
|                 |                     |                |         |              |       |           |         |            |        |           |   |  |
| Docket Text: F  | inal Text           |                |         |              |       |           |         |            |        |           |   |  |
| Motion to In    | npose Automa        | tic Stay Filed | by C    | Debtor Pat   | ricia | A. Mai    | rtin. ( | Miller, W  | illian | n)        |   |  |
| Attention!! Su  | bmitting this scr   | een commits t  | his tra | ansaction. Y | 'ou w | vill have | no fi   | irther opp | ortu   | nity      |   |  |
| Next Clear      | SUDINISSION II YU   | u continuc.    |         |              |       |           |         |            |        |           |   |  |
| Figure 9        |                     |                |         |              |       |           |         |            |        |           |   |  |
| NOTE:           | To abor             | t or restart   | the     | transac      | tion  | at ar     | ny ti   | me up      | unti   | il the    |   |  |

- NOTE: To abort or restart the transaction at any time up until the final docket screen, click the **Bankruptcy** hyperlink on the Main Menu bar.
- If text is correct, click **Next** to continue.
- CAUTION: This is your last chance to change anything before the final submission!

| Step 10 | The Notice of Electronic Filing screen displays (Figure 10 | ). |
|---------|------------------------------------------------------------|----|
| Step 10 | The Notice of Liectonic Filing Screen displays (Figure 10  | ,  |

| <b>BECF</b>                                                                                   | Bankruptcy •                                         | Adversary         | • Query            | Reports      | •      | Utilities  | •    | Logout |
|-----------------------------------------------------------------------------------------------|------------------------------------------------------|-------------------|--------------------|--------------|--------|------------|------|--------|
| File a Motion:                                                                                |                                                      |                   |                    |              |        |            |      |        |
| <u>07-30001 Patricia A. Martin</u><br>Type: bk<br>Assets: n                                   | Chapter: 7 v                                         | Offic             | e: 3 (South Bend   | )            |        |            |      |        |
|                                                                                               |                                                      | U.S. Banl         | kruptcy Court      |              |        |            |      |        |
|                                                                                               | North                                                | ern District of   | Indiana (Test I    | Database)    |        |            |      |        |
| Notice of Electronic Filing                                                                   |                                                      |                   |                    |              |        |            |      |        |
| The following transaction wa   Case Name: Patricia   Case Number: 07-300   Document Number: 5 | as received from Mille<br>a A. Martin<br>1 <u>01</u> | er, William enter | red on 4/11/2007   | at 9:51 AM E | DT and | l filed on | 4/11 | /2007  |
| <b>Docket Text:</b><br>Motion to Impose Automatic                                             | c Stay Filed by Debto                                | or Patricia A. M  | artin. (Miller, Wi | lliam)       |        |            |      |        |
| The following document(s) a                                                                   | are associated with th                               | is transaction:   |                    |              |        |            |      |        |
| Document description Mai<br>Figure 10                                                         | n Document                                           |                   |                    |              |        |            |      |        |

- Clicking on the case number hyperlink will present the docket report for this case.
- Clicking on the document number hyperlink will display the PDF image of the document just filed.
- To print a copy of this electronic receipt, click the browser **Print** icon.
- To save a copy of this electronic receipt, click File on the browser menu bar and select Save Frame As, or click the browser Print icon to print a copy of this electronic receipt.